## audiobook.jp 音声ダウンロード方法

① PC・スマートフォンで音声ダウンロード用のサイトにアクセスします。

QR コード読み取りアプリを起動し、下記 QR コードを読み取ってください。QR コードが読み取れない方はブラウザから http://audiobook.jp/exchange/beret にアクセスしてください。

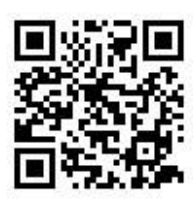

Û

表示されたページから、audiobook.jp への会員登録ページに進みます。
※音声のダウンロードには、audiobook.jp への会員登録(無料)が必要です。
※既にアカウントをお持ちの方はログインしてください。

Û

③ 会員登録後、お買い上げくださいました『TOEIC L&R TEST 990 点獲得 最強 Part 7
模試』の6ページに記載のシリアル(ダウンロード)コードを、入力欄に入力して「交換する」をクリックします。クリックすると、ライブラリに音源が追加されます。

Ω

④ スマートフォンの場合はアプリ「audiobook.jp」をインストールしてご利用ください。
PCの場合は、「ライブラリ」から音声ファイルをダウンロードしてご利用ください。

## !ご注意!

- ・ダウンロードには、audiobook.jp への会員登録(無料)が必要です。
- ・PC からでも、iPhone や Android のスマートフォンからでも音声を再生いただけます。
- ・音声は何度でもダウンロード・再生いただくことができます。
- ・書籍に表示されている URL 以外からアクセスされますと、音声をご利用いただけません。URL の入力間違いにご注意ください。
- ・ダウンロードについてのお問い合わせ先: info@febe.jp (受付時間: 平日の 10~20 時)

## ベレ出版 音声ダウンロードサービス

## [音声のダウンロード方法]

「ベレ出版」ホームページよりパソコンでダウンロードできます。(スマートフ ォン、タブレットからはダウンロードできませんので、audiobook.jpのサービ スをお使いください)

 ベレ出版ホームページの『TOEIC L&R TEST 990 点獲得 最強 Part 7 模 試』詳細ページ内にある、[音声ダウンロード] ボタンをクリック。

Ŷ

 2 お買い上げくださった書籍の、6ページに記載してある 8 ケタのコードを 入力してダウンロード。

!注意!

\*ダウンロードされた音声は MP3 形式となります。

\* iPod 等の MP3 携帯プレイヤー、スマートフォンへのファイル転送方法、パソコン、ソフト などの操作方法については、メーカー等にお問い合わせいただくか、取扱説明書をご参照 ください。